### UPGRADE DE SISTEMA

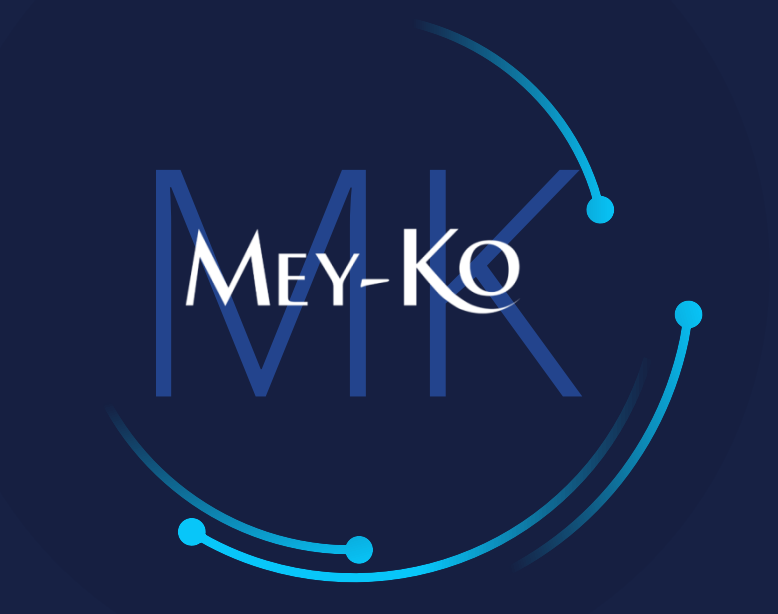

1

Proceso de liquidación de gastos

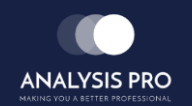

Manual de usuario

El objetivo del siguiente manual es el de documentar el proceso de reposición de gastos por motivo de viáticos, haciendo uso de la plataforma Odoo y las políticas de reembolso de gastos autorizadas en el momento de la elaboración de este documento.

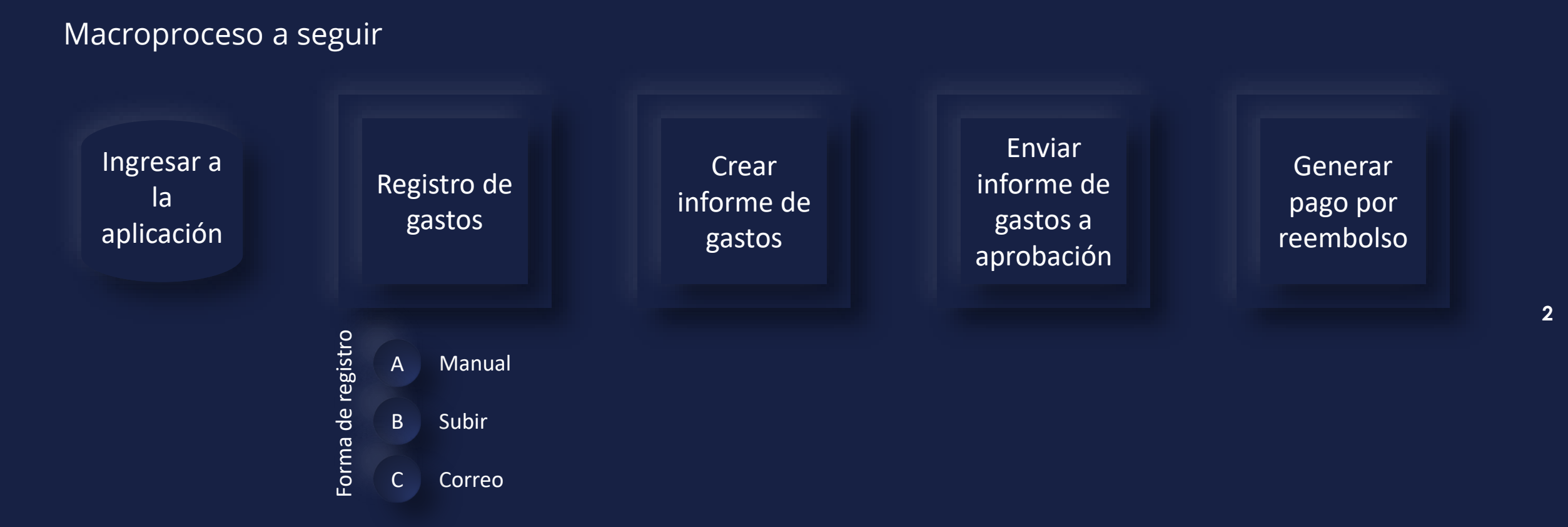

• Manual de usuario

### Ingresar a la aplicación de gastos que se encuentra en la pantalla principal.

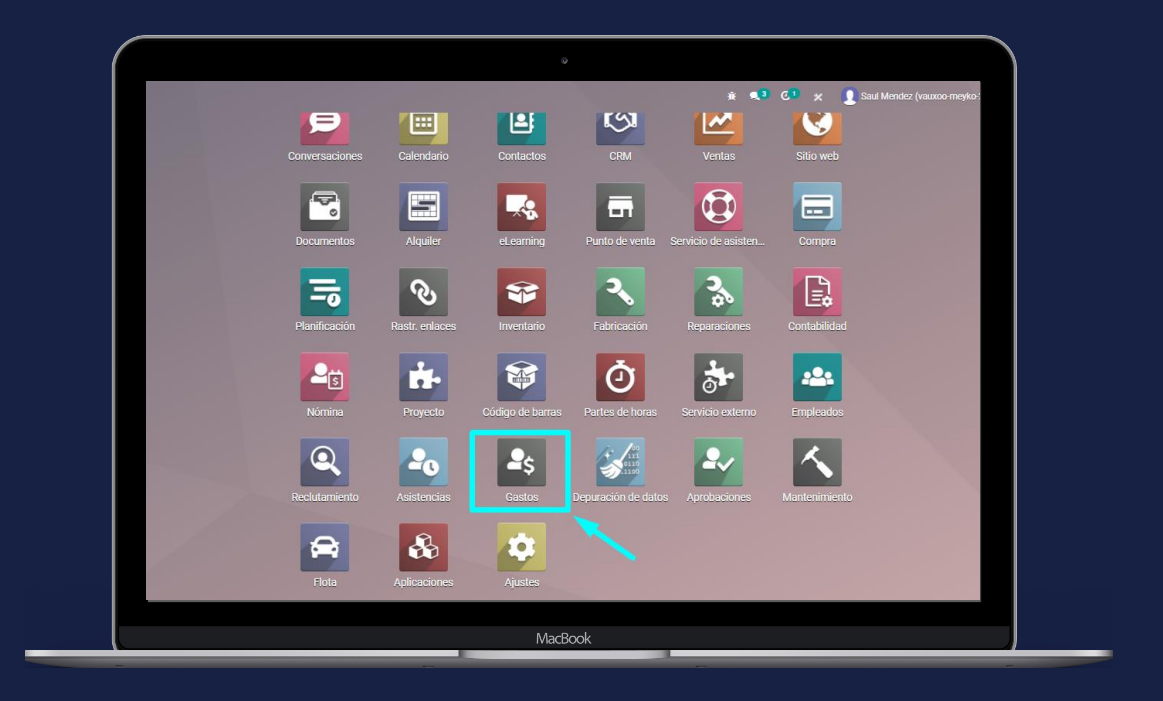

### En computadora

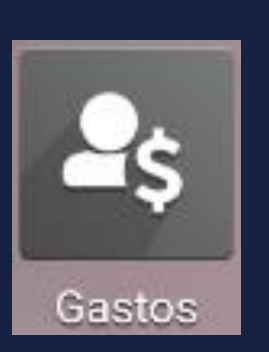

Seleccionar esta opción

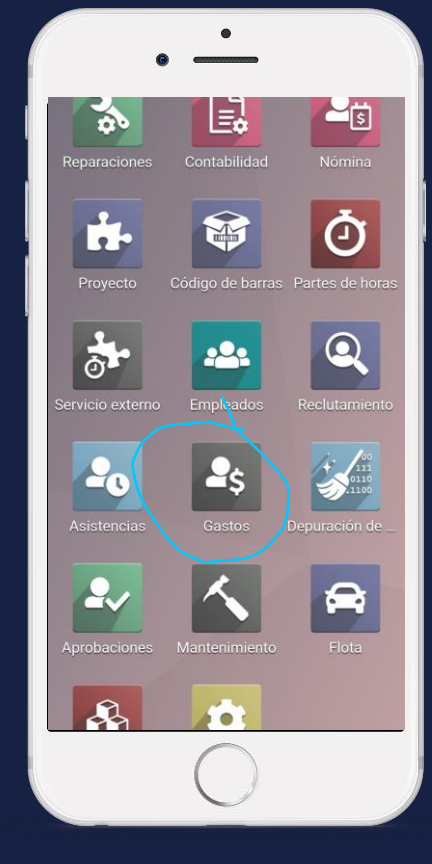

### En teléfono

MEY-KO

### Manual de usuario

opción de crear. Registro de Gastos Mis gastos Informes de gastos Informes gastos Mis gastos a reportar SUBIR CREAR Forma de registro L0.00 А Manual a reportar Fecha del gasto Descripci... Empleado Esta opción la utilizamos cuando vamos a llenar los datos del gasto primero y luego agregar las facturas.

Para realizar un registro de gastos manual, debemos de seleccionar la opción de crear.

MEY-KO

4

### Manual de usuario

Forma de registro

Α

Colocar una descripción del gasto, seleccionar el producto de gasto que aplique según mi puesto. (Ver políticas de gasto) Registro de gastos B Recibos Descripción Almuerzo 4 días Manual Producto [ALIM] Alimentación Referencia de factura ▼ [7] Precio unitario Fecha del gasto 05/10/2021 [ALIM] Alimentación . Cantidad Cuenta 1.3.03.01 Gastos de Organización ▼ [Z] [ALIM-SOC] Almuerzos/Cenas - Socios Esta opción la [ALIM-SOCDES] Desayunos - Socios Empleado Saul Mendez - 2 Impuestos utilizamos Total [BUSJEF] Autobus - Jefaturas Moneda HNL - C cuando vamos a [BUSMM] Autobus - Mandos Medios Amount Due Cliente a reembolsar llenar los datos [BUSOP] Autobus - Operativo Cuenta analítica del gasto primero [HOSJEF] Hospedaje - Jefatura Etiquetas analíticas y luego agregar Buscar más... -1 ID de la solicitud al las facturas. IAP-OCR Pagado Por Empleado (a reembolsar)

Empresa

5

MEY-KO

### Manual de usuario

Para cada uno de los gastos realizados, debo de colocar el producto de gasto que aplica a la política. Registro de gastos B Recibos Descripción Almuerzo 4 días Manual Α Producto [ALIM] Alimentación - 🖸 Referencia de factura Precio unitario L150.00 Fecha del gasto 05/10/2021 -Cantidad 4 Unidades 1.3.03.01 Gastos de Organización - 2 Cuenta Esta opción la Empleado Saul Mendez - 2 (ISV por Cobrar x) Impuestos utilizamos Total L 600.00 Moneda HNL - 🖸 cuando vamos a L 0.00 Amount Due Cliente a reembolsar • llenar los datos Cuenta analítica del gasto primero Etiquetas analíticas y luego agregar --1 ID de la solicitud al las facturas. IAP-OCR • Empleado (a reembolsar) Pagado Por Empresa

MEY-KO

6

Forma de registro

#### Manual de usuario ۰

|         | Decerinaión     |                    |          |     |                       |                                  | B 0<br>Recibos |
|---------|-----------------|--------------------|----------|-----|-----------------------|----------------------------------|----------------|
| /Janual | Almuerz         | 0 4 días           |          | - C | Referencia de factura |                                  |                |
|         | Precio unitario | L150.00            |          |     | Fecha del gasto       | 05/10/2021                       | -              |
| ián la  | Cantidad        | 4                  | Unidades | *   | Cuenta                | 1.3.03.01 Gastos de Organización | - □            |
|         | Impuestos       | (ISV por Cobrar 🗙) |          | •   | Empleado              | Saul Mendez                      | • C*           |
| iamos a | Total           | L 600.00           |          |     | Moneda                | HNL                              |                |
| datos   | Amount Due      | L 0.00             |          |     | Cliente a reembolsar  |                                  | •              |
| primero |                 |                    |          |     | Cuenta analítica      |                                  | •              |
| pe. e   |                 |                    |          |     | Etiquetas analíticas  |                                  | •              |
| gregar  |                 |                    |          |     |                       |                                  |                |

MEY-KO

7

Forma de registro

### Manual de usuario

Crear

informe de

gastos

El informe de gastos

es la forma en la que agruparemos los gastos incurridos. Podemos hacer uso de este para facilitar la gestión de los

pagos.

Para crear un informe de gastos, debemos de seleccionar todos los gastos que tenemos por reportar y luego seleccionamos la opción crear un informe.

|     | Gastos                      | Mis gastos     | Informes de ga | astos Informes | Configuración           |      |
|-----|-----------------------------|----------------|----------------|----------------|-------------------------|------|
| Mis | s gastos a repor            | tar            |                | _              |                         |      |
| CR  | EAR SUBIR 3 s               | eleccionado C  | CREAR INFORME  |                |                         | 🌣 Ac |
|     | L762.                       | 32<br>tar      |                | >              |                         |      |
|     | a repor                     | uai            |                | -              |                         |      |
|     | <sup>-</sup> echa del gasto | Descripción    |                | Empleado       | Pagado Por              |      |
|     | )5/10/2021                  | Lunch with cus | stomer: \$     | 🕥 Saul Mendez  | Empleado (a reembolsar) |      |
|     | )5/10/2021                  | 20211005041    | 807            | Ω Saul Mendez  | Empleado (a reembolsar) |      |
|     | )5/10/2021                  | Almuerzo 4 día | as             | 🔲 Saul Mendez  | Empleado (a reembolsar) |      |
|     |                             |                |                |                |                         |      |

MEY-KO

Manual de usuario

MEY-KQ

9

Crear informe de gastos

El informe de gastos es la forma en la que agruparemos los gastos incurridos. Podemos hacer uso de este para facilitar la gestión de los pagos. Esto nos llevara a un resumen, en donde se detalla el empleado que reporta, la persona que aprueba, la cantidad de documentos adjuntos, el desglose de gastos y el monto total.

Una vez estamos seguros de que todo está correcto, enviamos el reporte al gerente. En caso de que no, entrar a editar, agregar un titulo y eliminar los gastos que no apliquen a este informe

| II Gastos            | Mis gastos Info                   | rmes de gastos                                     | Informes Configuració                             | in           |        |                         | <u>i</u> 🗐       | ( <sup>3</sup> C <sup>1</sup> ) | < 👤 Si      | aul Mendez (vauxoo-r | meyko-210 |
|----------------------|-----------------------------------|----------------------------------------------------|---------------------------------------------------|--------------|--------|-------------------------|------------------|---------------------------------|-------------|----------------------|-----------|
| lis gastos a reporta | r / New                           |                                                    |                                                   |              |        |                         |                  |                                 |             |                      |           |
| EDITAR CREAR         |                                   |                                                    |                                                   | 🔒 Imprimir   | Acción |                         |                  |                                 |             |                      |           |
| ENVIAR AL GERENTE    |                                   |                                                    |                                                   |              |        |                         |                  | BOR                             | RADOR       |                      |           |
|                      |                                   |                                                    |                                                   |              |        |                         |                  |                                 |             | Documentos           |           |
|                      | Empleado<br>Gerente<br>Pagado Por | <ul> <li>Sa</li> <li>Ga</li> <li>Emplea</li> </ul> | aul Mendez<br>abriela Reyes<br>ado (a reembolsar) |              |        |                         |                  |                                 |             |                      |           |
|                      | Gasto Otr                         | ra Información                                     |                                                   |              |        |                         |                  |                                 |             |                      | 1         |
|                      | Fecha del gasto                   | Descripción                                        | Cliente a reembols                                | Cuenta analí | íti    |                         | Impuestos        | Total                           | Total (Mon  | neda de la empr      | ÷         |
|                      | 05/10/2021                        | 20211005041                                        | 807                                               |              | 1      | 𝗞 Ver archivos adjuntos | (ISV por Cobrar) | L 150.00                        | )           | L 150.00             |           |
|                      | 05/10/2021                        | Almuerzo 4 di                                      | ías                                               |              | 1      | 𝗞 Ver archivos adjuntos | (ISV por Cobrar) | L 600.00                        | )           | L 600.00             |           |
|                      |                                   |                                                    |                                                   |              |        |                         |                  |                                 | Importe tot | al: L 750.00         |           |

APROBA

### Manual de usuario

Enviar

informe de

gastos a

aprobación

Una vez pasa a proceso de aprobación, el jefe revisara la documentación y que esta se encuentre dentro de norma. Puede aprobar o rechazar una solicitud de viáticos. Si detecta un error también la puede regresar a borrador para que el subordinado lo corrija.

MEY-KO

10

Una vez finalizado el informe de gastos, lo enviamos a nuestro jefe inmediato para aprobación del gasto.

| RECHAZAR | RESTABLECER A BORRADOR                                                                                    | BORRADOR   | ENVIADO APROI         | BADO PUBLICADO PAGA |
|----------|----------------------------------------------------------------------------------------------------|------------|-----------------------|---------------------|
|          |                                                                                                    |            | Documento             | IS                  |
|          | Viaje a New York                                                                                          |            |                       |                     |
|          | Empleado     Saul Mendez       Gerente     Saul Mendez       Pagado Por     Empleado (a reembolsar)       |            |                       |                     |
|          | Fecha del gasto         Descripción         Cliente a reembolsar         Cuenta analíti         Impuestos | Total      | Total (Moneda de la e | 1                   |
|          | 06/10/2021 [HOSMM] Hospedaje - Ma 1 % Ver archivos adjuntos                                               | L 3,300.00 | L 3,300.00            |                     |
|          | 06/10/2021 Almuerzo 4 dias 1 % Ver archivos adjuntos                                                      | L 600.00   | L 600.00              |                     |
|          |                                                                                                    | Importe    | total: 1 3 900 00     |                     |
|          |                                                                                                    | Inporte    | 2 5,700.00            |                     |

APROBA

### Manual de usuario

Enviar

informe de

gastos a

aprobación

Una vez pasa a proceso de aprobación, el jefe revisara la documentación y que esta se encuentre dentro de norma. Puede aprobar o rechazar una solicitud de viáticos. Si detecta un error también la puede regresar a borrador para que el subordinado lo corrija.

MEY-KO

11

Una vez finalizado el informe de gastos, lo enviamos a nuestro jefe inmediato para aprobación del gasto.

| RECHAZAR | RESTABLECER A BORRADOR                                                                              |                           | BORRADOR   | ENVIADO         | APROBADO  | PUBLICADO | PAG |
|----------|----------------------------------------------------------------------------------------------------|---------------------------|------------|-----------------|-----------|-----------|-----|
|          |                                                                                                    |                           |            | ₽ 2<br>Doc      | cumentos  |           |     |
|          | Viaje a New York                                                                                    |                           |            |                 |           |           |     |
|          | Empleado     Saul Mendez       Gerente     Saul Mendez       Pagado Por     Empleado (a reembolsar) |                           |            |                 |           |           |     |
|          | Fecha del gasto Descripción Cliente a reembolsar Cuenta analíti                                     | Impuestos                 | Total 1    | rotal (Moneda d | le la e 🚦 |           |     |
|          | 06/10/2021 [HOSMM] Hospedaje - Ma                                                                   | 1 % Ver archivos adjuntos | L 3,300.00 | L 3             | ,300.00   |           |     |
|          | 06/10/2021 Almuerzo 4 dias                                                                          | 1 % Ver archivos adjuntos | L 600.00   | L               | 600.00    |           |     |
|          |                                                                                                    |                           | Importe    | total: L 3,9    | 00.00     |           |     |

### • Manual de usuario

Generar

pago por

reembolso

er je Si el gasto fue aprobado, este pasa a proceso de contabilización y pago. El primer paso (contabilización) el área contable validará/publicará los asientos de diario y procederá con la programación de los pagos (medio de pago, fecha).

MEY-KO

12

| na vez finalizado el |  |
|----------------------|--|
| forme de gastos, lo  |  |
| nviamos a nuestro    |  |
| fe inmediato para    |  |
| probación del gasto. |  |

| Informes de gastos a contabilizar / Viaje a New York |                      |        |  |  |  |  |  |  |
|------------------------------------------------------|----------------------|--------|--|--|--|--|--|--|
| EDITAR CREAR                                         |                      | 🕀 Impr |  |  |  |  |  |  |
| VALIDAR ASIENTOS DE DI                               | ARIO RECHAZAR        |        |  |  |  |  |  |  |
|                                                      |                      | _      |  |  |  |  |  |  |
|                                                      |                      |        |  |  |  |  |  |  |
|                                                      | Viaje a New York     |        |  |  |  |  |  |  |
|                                                      | Emploade Caul Mandaz |        |  |  |  |  |  |  |

|      | Gastos         |              |                 | Informos Configuración |      |               | ÷                | - <b>7</b> a <b>1</b>      | Coul M      | londe |
|------|----------------|--------------|-----------------|------------------------|------|---------------|------------------|----------------------------|-------------|-------|
| Info | rmes de gastos | a contabiliz | Registrar page  | )                      |      |               |                  |                            |             | ×     |
| EDIT | TAR CREAR      |              | Diario          | Bac- Cheques           | •    | Importe       | L3,900.00        | HNL                        | •           |       |
| REG  | SISTRAR PAGO   |              | Cuenta bancaria | 1560020024             | - C' | Fecha de pago | 12/10/2021       |                            | •           |       |
|      |                |              | Agrupar pagos   | ×                      |      | Memo          | Saul Mendez: Alm | uerzo 4 <u>dias</u> Saul N | lendez: [H( |       |
|      |                |              |                 |                        |      |               |                  |                            |             |       |
|      |                | Viaj         | CREAR PAGO      | CANCELAR               |      |               |                  |                            |             |       |
|      |                | Empleado     | 🚺 Sa            | ul Mendez              |      |               |                  |                            |             |       |